O controle de perda é semelhante ao controle de troca de fornecedor, entretanto tem a diferença de ser usado para controlar produtos de uso do próprio estabelecimento.

1/3

Antes de inserir os itens na perda é preciso cadastrar os motivo das perdas. Para isso basta acessar o menu **Gerenciamento** → **Configuração** → **Motivo**.

| Será | listado | a interface | abaixo | onde | serão | cadastrados | os motivos. |
|------|---------|-------------|--------|------|-------|-------------|-------------|
|      |         |             |        |      |       |             |             |

| 鑙 Cadastrar Motivos       | _       |            | $\times$       |  |  |  |  |  |
|---------------------------|---------|------------|----------------|--|--|--|--|--|
| Motivos de Operações      |         |            |                |  |  |  |  |  |
| Descrição                 |         |            |                |  |  |  |  |  |
| ➡ MOTIVOS DEVOLUÇÃO       |         |            |                |  |  |  |  |  |
| I MOTIVOS PERDA           |         |            |                |  |  |  |  |  |
| 🗄 🛅 MOTIVOS TROCA         |         |            |                |  |  |  |  |  |
|                           |         |            |                |  |  |  |  |  |
|                           |         |            |                |  |  |  |  |  |
|                           |         |            |                |  |  |  |  |  |
|                           |         |            |                |  |  |  |  |  |
|                           |         |            |                |  |  |  |  |  |
|                           |         |            |                |  |  |  |  |  |
|                           |         |            |                |  |  |  |  |  |
|                           |         |            |                |  |  |  |  |  |
|                           |         |            |                |  |  |  |  |  |
| Novo sub-item 🌽 Alterar 🧳 | Excluir | <b>3</b> ] | <u>F</u> echar |  |  |  |  |  |

Para cadastrar um novo motivo, basta selecionar o tipo e clicar em sub-item.

Para acessar o controle de perdas basta ir no menu Gerenciamento  $\rightarrow$  Estoque  $\rightarrow$  Controle de Perdas.

Last update: 2017/01/23 intellicash:manuais:controle\_de\_perda http://wiki.iws.com.br/doku.php?id=intellicash:manuais:controle\_de\_perda&rev=1485195232 18:13

| Control  | le de Perdas |        |         |                      |                   |        |      |                | — [          | ) ×     |
|----------|--------------|--------|---------|----------------------|-------------------|--------|------|----------------|--------------|---------|
| Empresa  |              |        | •       |                      |                   |        |      |                |              |         |
| Produto  |              |        |         |                      | Data              | ▼ Qtde | 0    | 🛉 In           | serir 🛛 🗐 Ir | nprimir |
| Validade | - N          | Iotivo | ▼ Fu    | Incionário           |                   |        | •    | Con            | firmar       |         |
| Obs.     |              |        |         | L                    |                   |        |      | ]              |              |         |
| Produ    | to           |        |         |                      |                   |        |      |                |              |         |
| Exportar | Código       |        | Produto |                      | Custo<br>Unitario | Qtde   | Uni. | Custo<br>Total |              |         |
|          |              |        |         |                      |                   |        |      |                |              |         |
|          |              |        |         |                      |                   |        |      |                |              |         |
|          |              |        |         |                      |                   |        |      |                |              |         |
|          |              |        |         |                      |                   |        |      |                |              |         |
|          |              |        |         |                      |                   |        |      |                |              |         |
|          |              |        |         |                      |                   |        |      |                |              |         |
|          |              |        |         |                      |                   |        |      |                |              |         |
|          |              |        |         |                      |                   |        |      |                |              |         |
|          |              |        |         |                      |                   |        |      |                |              |         |
|          |              |        |         |                      |                   |        |      |                |              |         |
|          |              |        |         |                      |                   |        |      |                |              |         |
|          |              |        |         |                      |                   |        |      |                |              |         |
| Otdo     | In           |        |         | formações Adicionais |                   |        |      |                | Observação   |         |
| Qide     | Funcionario  |        | MOTIVO  |                      | Validade          |        |      | Ubservaçau     |              |         |
|          |              |        |         |                      |                   |        |      |                |              |         |
|          |              |        |         |                      |                   |        |      |                |              |         |
|          |              |        |         |                      |                   |        |      |                |              |         |
|          |              |        |         |                      |                   |        |      |                |              |         |
|          |              |        |         |                      |                   |        |      |                |              |         |
| <        |              |        |         |                      |                   |        |      |                |              | >       |

Ao acessar essa interface já serão carregados todos os itens inseridos para perdas. No primeiro grid será informado os itens somando o total de qtde e o total de custo, já no segundo grid (Informações adicionais) serão listados os detalhes de cada item, como, funcionario responsavel, data de vencimento, motivo e obervação.

Para adicionar um item na lista de perdas basta preencher os campos sitados abaixo:

\* Produto: Nesse campo deve ser informado o código ou a descrição do item;

\* Data: Nesse campo deverá ser informada a data que o item será inserido na perda;

\* Qtde: Nesse campo é informado a quantidade de perda do item; \* Validade: Nesse campo informado a data de validade do item (esse campo não é obrigatório);

\* Motivo: Nesse campo é informado o motivo da perda, esse campo é obrigatório o sistema não irá permitir inserir um item sem informar um motivo e uma quantidade;

\* Funcionario: Nesse campo é informado o funcionario responsavel pela perda (esse campo não é obrigatório);

\* Observação: Nesse campo é informado uma observação relacionada a perda (esse campo não é obrigatório);

Após preencher os campos basta clicar no botão inserir para adicionar o item na lista de perdas. Ao inserir o sistema já irá atualizar a lista de itens na perda e direcionar o foco para campo Produto para inseri um novo item.

Para confirmar um perda basta selecionar os itens que deseja confirmar (*clicando bom botão direito do mouse sobre o grid tem a opção de Marcar Todos, Desmarcar Todos ou* 

*Inverter Seleção*) e clicar no botão Confirmar, o sistema irá abrir um listbox com todos os <u>motivos</u> cadastrados para o usuário escolher qual tipo de motivo ele deseja gerar a perda, caso o usuário deseja realizar a perda de todos os motivo, basta escolher a opção "Todos". Após escolher quais motivos serão gerados o sistema irá pedir qual CFOP o usuário deseja usar para gerar a nota e em seguida irá abrir a interface de Nota Fiscal com a nota que foi gerada.

<note important>O filtro de CFOPs que serão listados para escolha na hora de gerar a nota fiscal é de acordo com tipo de Operação. O sistema só lista os CFOPS que estão com tipo de Operação "PERDAS\*\*. Para ver como configurar as operações acesse o link: http://wiki.intelliware.com.br/doku.php?id=intellicash:atualizacoes:3.0.139.004&#controle\_de\_perdas \_ticket\_8109</note>

No grid que de Informações Adicionais clicando botão direito é permitido alterar o Motivo, a data de Validade, o Funcionário, a Observação e Excluir um registro. <note>Ao excluir uma nota fiscal de perda o registro irá voltar para interface de controle de perdas.</note> <note>Quando inserido um item no controle de perdas e a mesma não tenha sido transformada em Nota Fiscal o sistema irá listar essa informação no cadastro de produtos, no grid de localizar na coluna Perda, na aba Cadastro no grid que mostra os estoque por empresa na coluna Perda e na aba Estoque no campo Perda. </note>

From: http://wiki.iws.com.br/ - **Documentação de software** 

Permanent link: http://wiki.iws.com.br/doku.php?id=intellicash:manuais:controle\_de\_perda&rev=1485195232

Last update: 2017/01/23 18:13